### More Cowbell

Your iOS Device as the Main Controller of Your Recording & Production Studio

> ► II Transpor

### Info

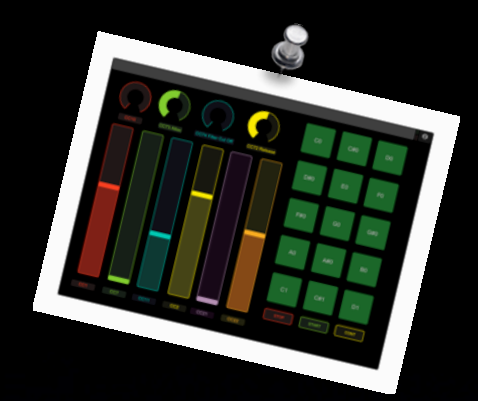

- Dr. Andrea Pejrolo: Assistant Chair of the Contemporary Writing and Production Department - Berklee College of Music, Boston
- Presentation & Screencasts available at: <u>www.apejrolo.com/iworld</u>
- <u>apejrolo@berklee.edu</u>
- www.apejrolo.com
- @apejrolo\_music

### Goals

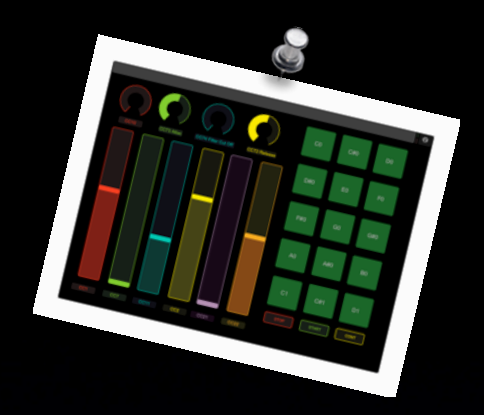

- Look at different scenarios and applications of remotely controlled DAWs
- Solutions for remote controlling your DAW of choice
- Different approaches: Proprietary versus open
- Setting & configuring your system
- Analysis of Pros & Cons of various configurations
- Q&A

### Applications

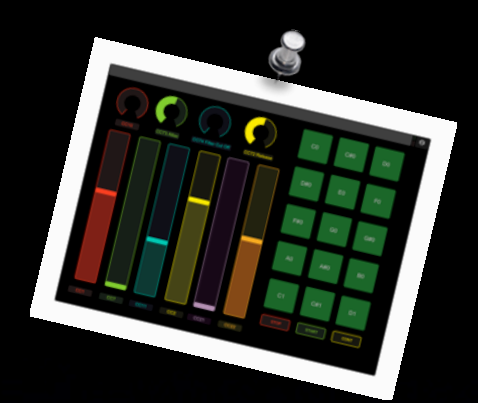

Project studio: control room remote

✓ Classic DAW
 Control Function

Advanced
 Sequencing
 Controls

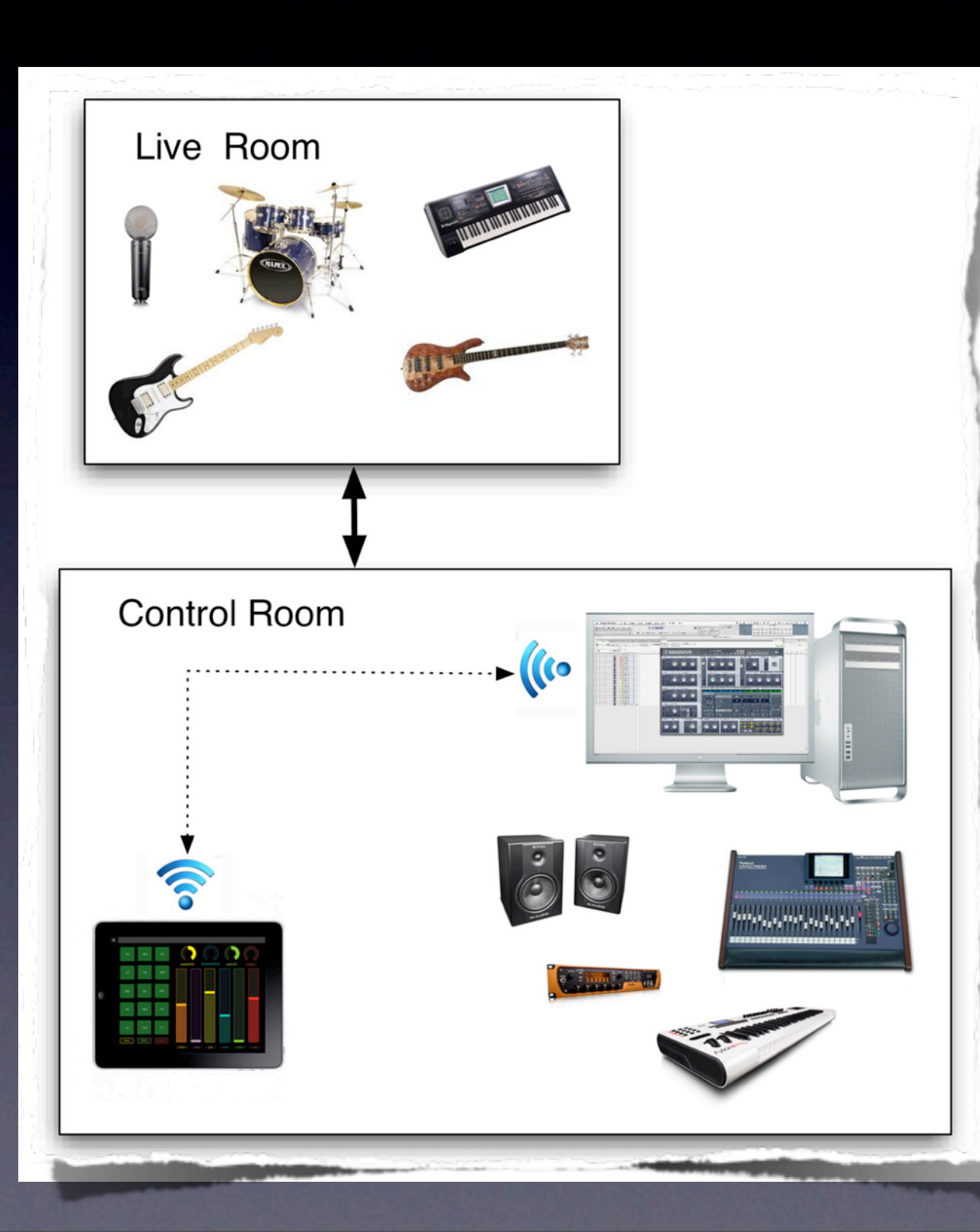

© Andrea Pejrolo, 2012

### Applications

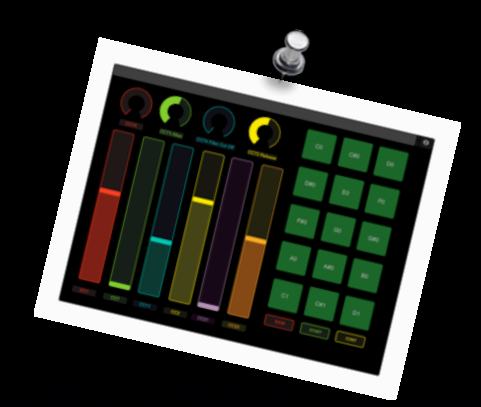

Project studio:
 remote
 recording/live
 room space
 One-man

solution

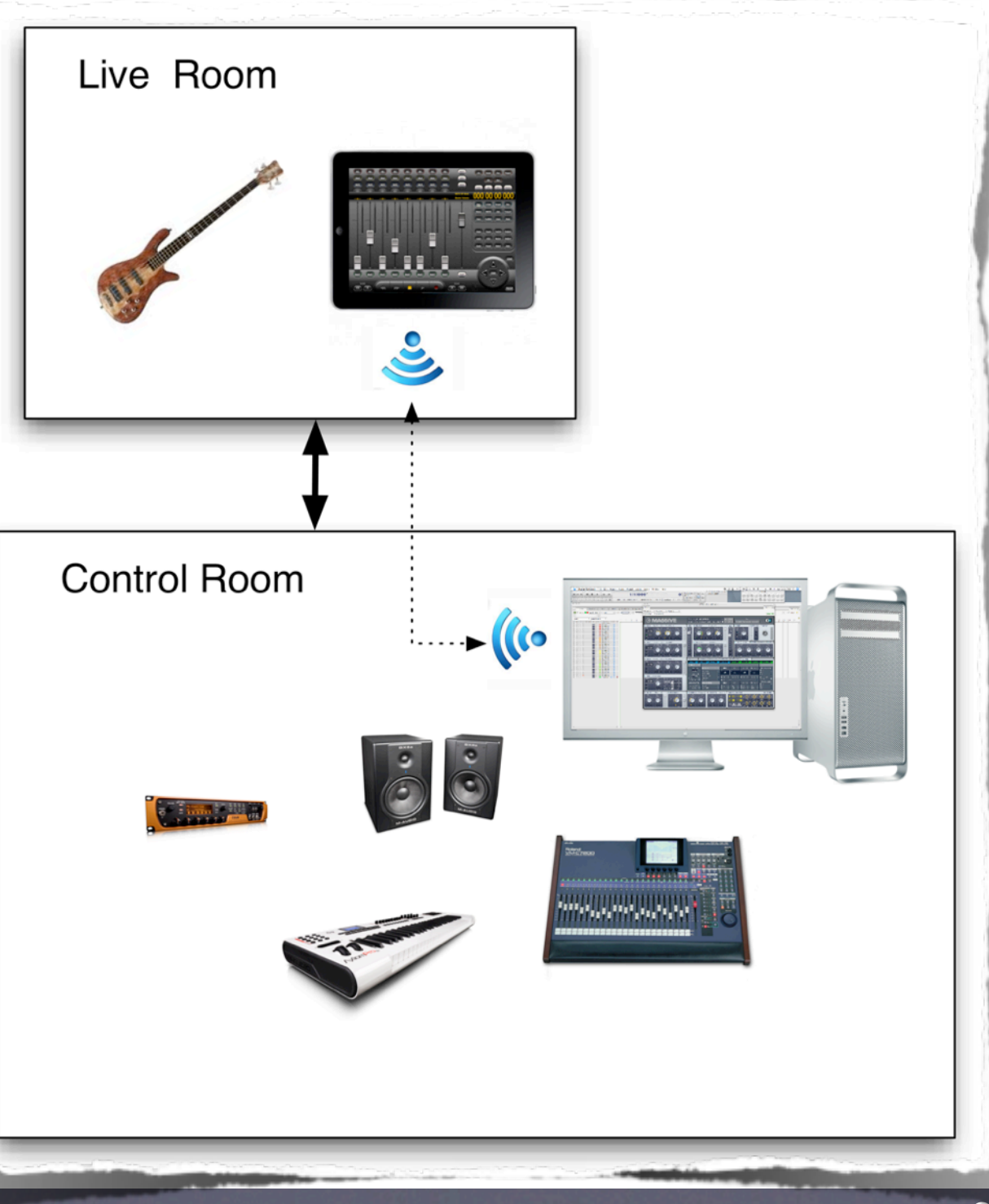

© Andrea Pejrolo, 2012

### Applications

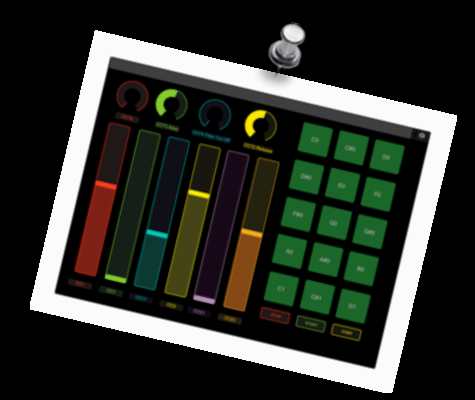

Live performance on stage

Remote Triggering Function

Advanced Performance Control Function

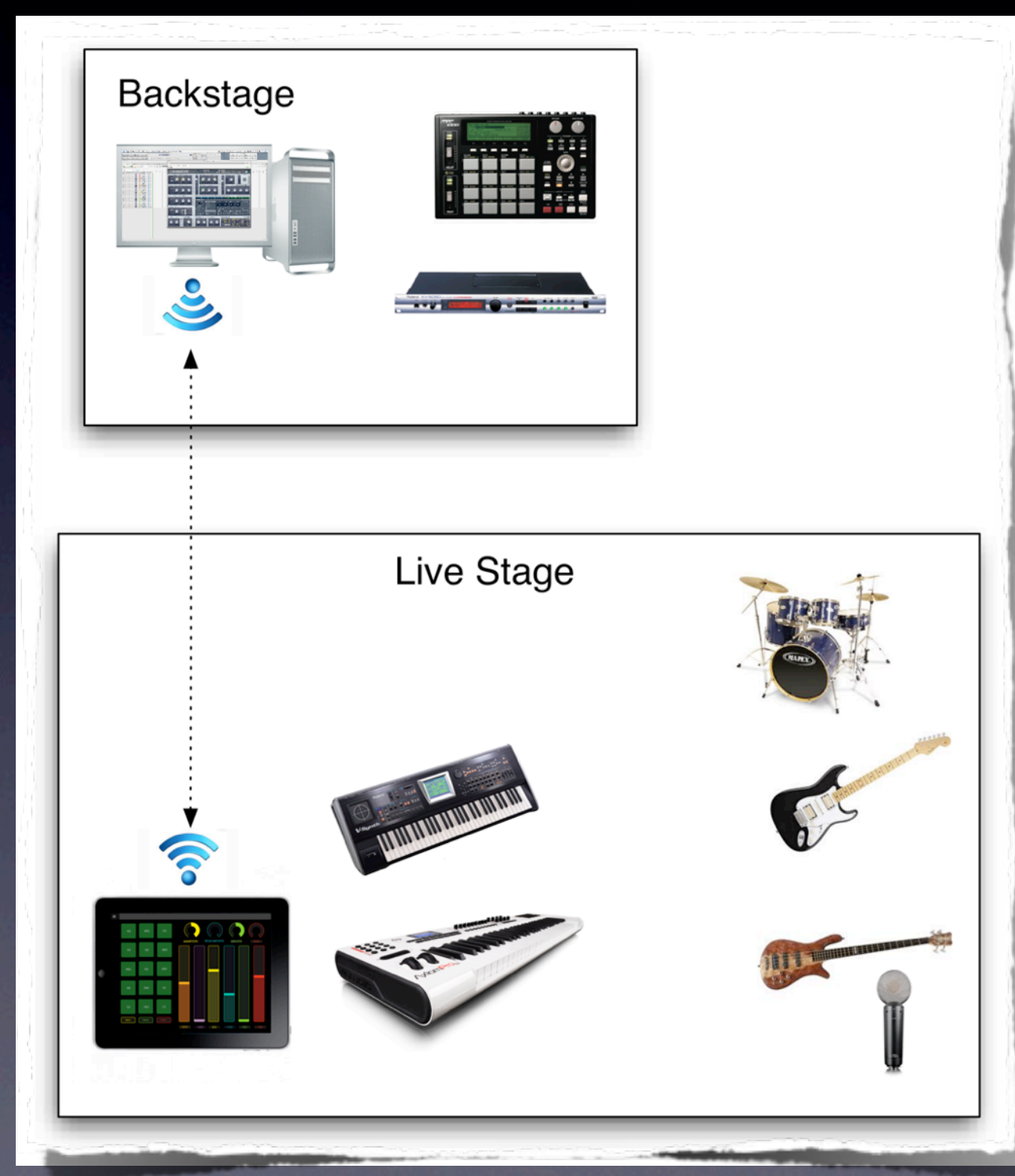

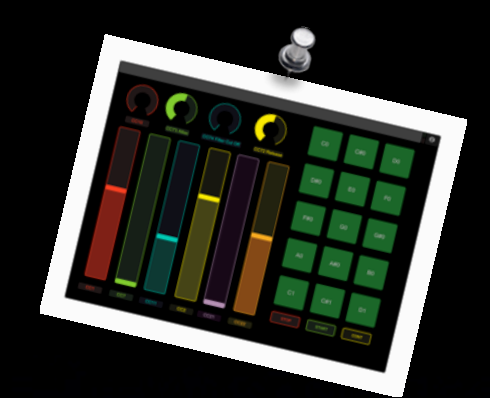

### How to Connect

Types of connections: √WI-FI Ad-Hoc Router **√**Wired ► MIDI

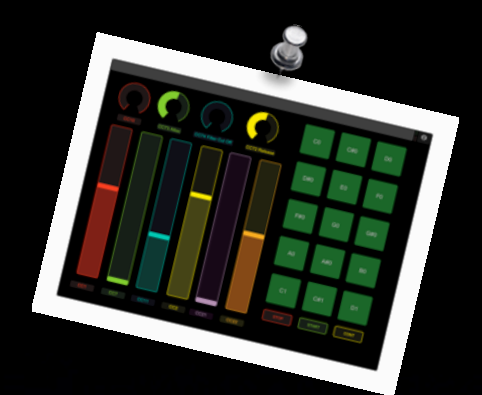

### How to Connect

Types of software controllers:
✓ Proprietary Closed (MOTU DP Control)
✓ 3rd party Multi-platform (AC-7 Core)
✓ Open Standard - Customizable (Touch OSC, Lemur)

### How to Interface The Apps

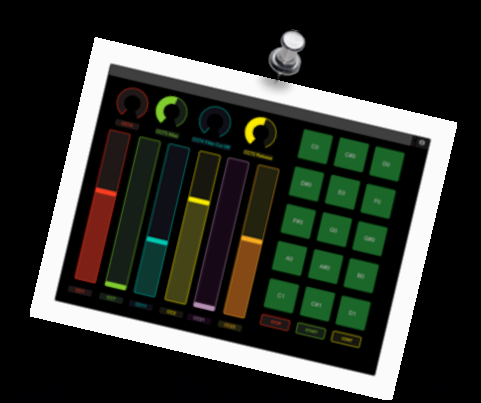

✓ MOTU DP Control - Free
 ✓ AC-7 Core - \$7.99
 ✓ Touch OSC - \$4.99
 ✓ Lemur - \$49.99

### How to Interface The Hardware

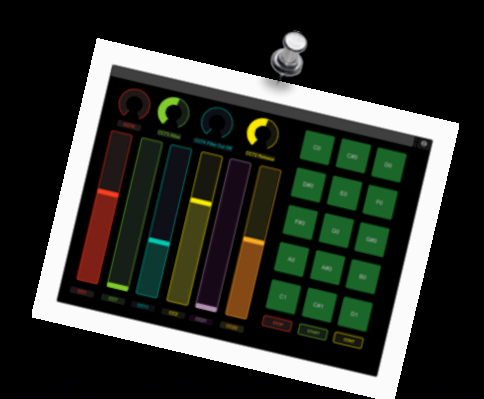

√WI-FI Router

or

✓ MIDI Interface for iPad

- Dock (Alesis IO)
- ▶ 30 pin interface (Line 6 MIDI Mobilizer 2)
- ✓ Accessories
  - iPad desktop stand or mic mount

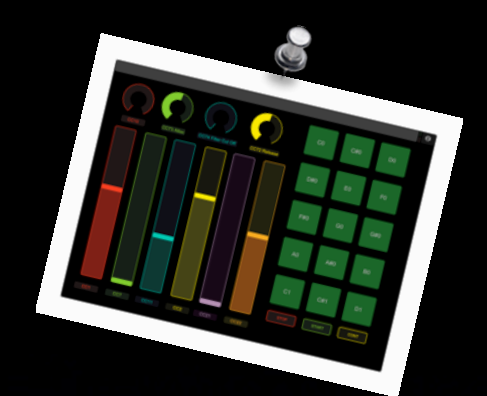

### How to Connect

## Demo

### Digital Performer MOTU DP Control

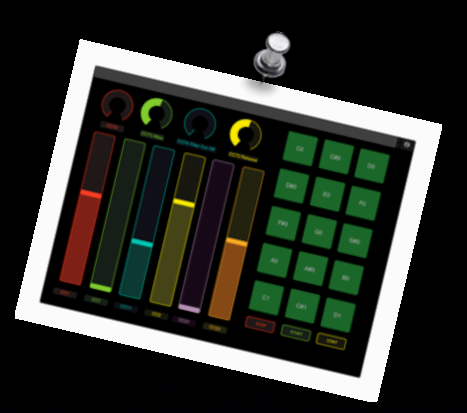

- I. Join the same WI-FI network on <u>both</u> the iOS device and your computer
- 2. Launch DP
- 3. In DP go to: Setup/Control Surface Setup
- Click the "+" sign to add a driver and select "Open Sound Control". Click OK
- 5. Launch DP Control on your iOS device and select "Settings"
- 6. Click on the "Change Connection" button and select the name of your computer running DP

#### Digital Performer AC-7 Core

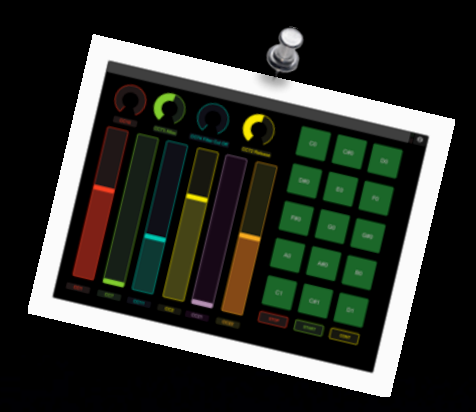

- I. Join the same WI-FI network on <u>both</u> the iOS device and your computer
- Launch AudioMIDI Setup on your Mac. In the MIDI window double-click on the "Network" Icon and under "My Sessions" create a new session using the "+" button
- Launch AC-7Core on your iOS device and set its mode to "MOTU DP Mode"
- In AudioMIDI Setup, under "Directory" select the iOS device that is running AC-7 and click on "Connect" (make sure that "Who may connect to me" is set to "Anyone")
- 5. Launch DP
- 6. In DP go to: Setup/Control Surface Setup
- 7. Click the "+" sign to add a driver and select "Mackie Control", set the Input and Output ports to "Network I" and Click OK

© Andrea Pejrolo, 2012

### Digital Performer TouchOSC

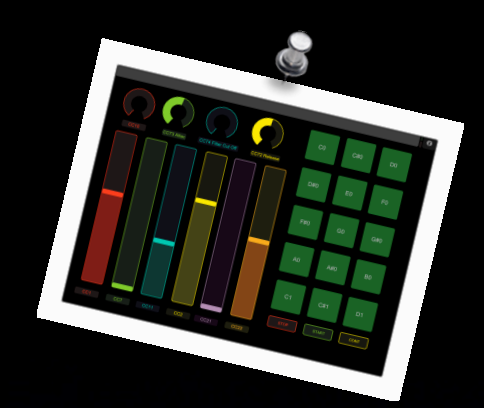

- Join the same WI-FI network on <u>both</u> the iOS device and your computer
- 2. Launch TouchOSC Bridge (http://hexler.net/software/touchosc)
- 3. Launch DP
- 4. Launch TouchOSC on your iOS device. Under "Connections" select MIDIBridge and select "Enable" and select the host (your computer).
- 5. In TouchOSC select your Layout that you have previously created in TouchOSC Editor
- 6. If you need, in DP go to Setup/Commands to configure your shortcuts

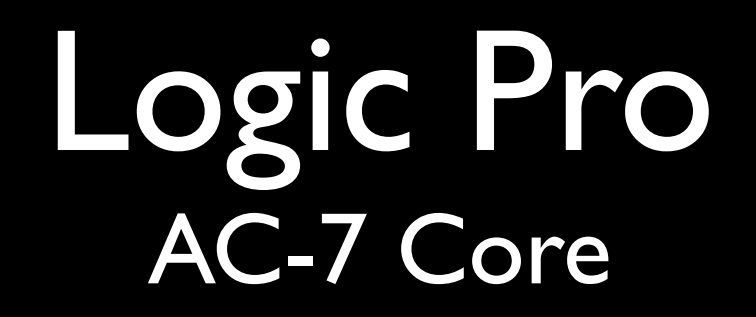

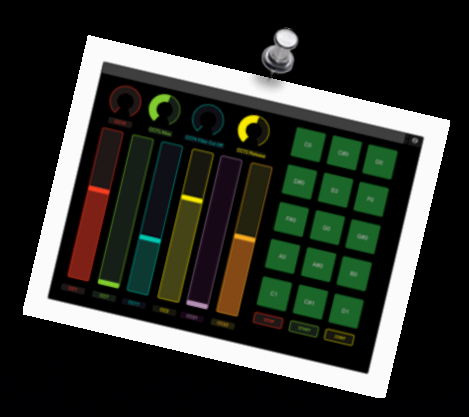

- I. Join the same WI-FI network on <u>both</u> the iOS device and your computer
- Launch AudioMIDI Setup on your Mac. In the MIDI window double-click on the "Network" Icon and under "My Sessions" create a new session using the "+" button
- 3. Launch AC-7Core on your iOS device and set its mode to "Logic Mode"
- 4. In AudioMIDI Setup, under "Directory" select the iOS device that is running AC-7 and click on "Connect" (make sure that "Who may connect to me" is set to "Anyone")
- 5. Launch Logic
- 6. In Logic go to: Preferences/Control Surfaces Setup. Select "New/Install" and choose "Mackie Control".
- 7. Make sure that the In and Out ports are set to "Session I" and Click "Add"

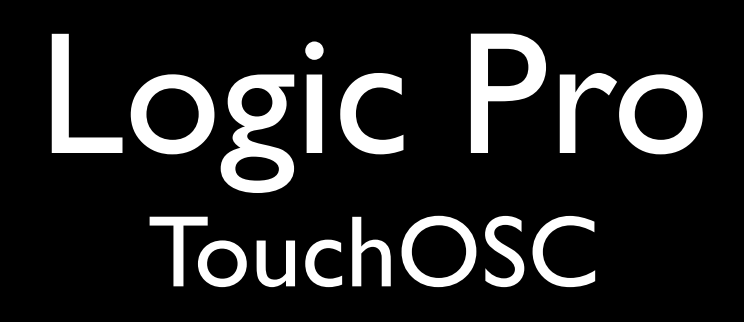

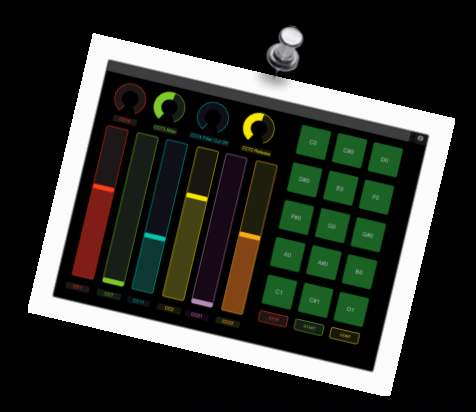

- I. Join the same WI-FI network on <u>both</u> the iOS device and your computer
- 2. Launch Logic
- 3. In Logic Go to: Preferences/Control Surfaces Setup and under "New" make sure that "Automatic Installation" is selected
- 4. Launch TouchOSC on your iOS device. Under "Connections" select OSC, select "Enable" and select the host (your computer).
- 5. Logic should automatically recognize that a new OSC controller is present on the network
- In TouchOSC select the Layout named LogicPad (for iPad) or LogicTouch (for iPhone)

#### Pro Tools AC-7 Core

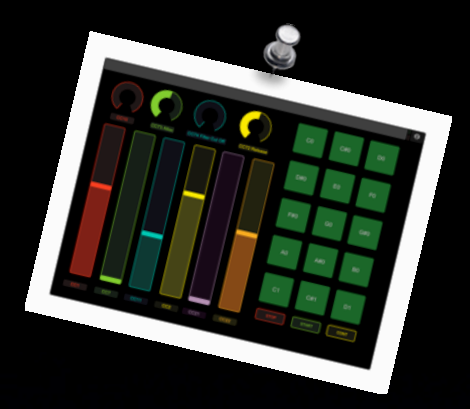

- I. Join the same WI-FI network on <u>both</u> the iOS device and your computer
- Launch AudioMIDI Setup on your Mac. In the MIDI window double-click on the "Network" Icon and under "My Sessions" create a new session using the "+" button
- Launch AC-7Core on your iOS device and set its mode to "Pro Tools Mode"
- In AudioMIDI Setup, under "Directory" select the iOS device that is running AC-7 and click on "Connect" (make sure that "Who may connect to me" is set to "Anyone")
- 5. Launch Pro Tools
- 6. In PT go to: Setup/Peripherals and select the "MIDI Controllers" tab
- Under "Controller#I" select HUI and set the "Receive From" and "Send To" on Network, Session I. Click OK

### Pro Tools TouchOSC

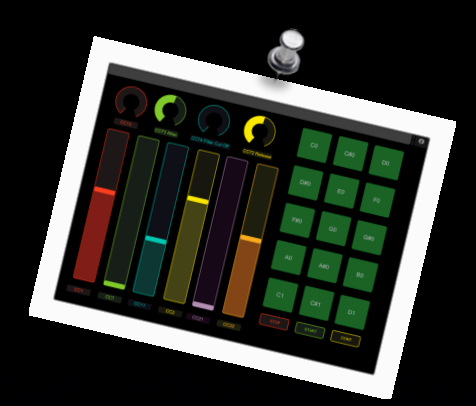

- Join the same WI-FI network on <u>both</u> the iOS device and your computer
- 2. Launch TouchOSC Bridge (http://hexler.net/software/touchosc)
- 3. Launch TouchOSC on your iOS device. Under "Connections" select MIDIBridge and select "Enable" and select the host (your computer).
- 4. In TouchOSC select your Layout that you have previously created in TouchOSC Editor
- If you need, in DP go to Setup/Commands to configure your shortcuts
- 6. Launch PT. Go to Setup/MIDI/Input Devices and make sure that the TouchOSC Bridge option is checked. Click OK.

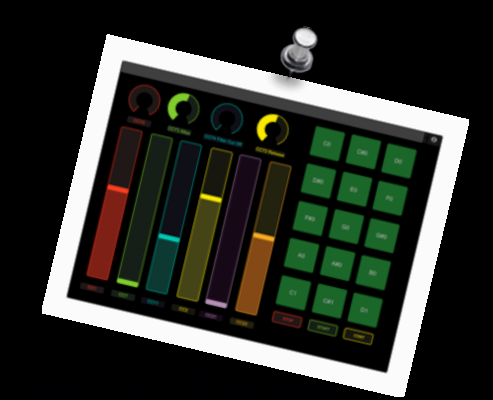

- Type of connection: WI-FI vs.Wired
  Type of controller:
  - Closed vs. Multi platform vs. Open

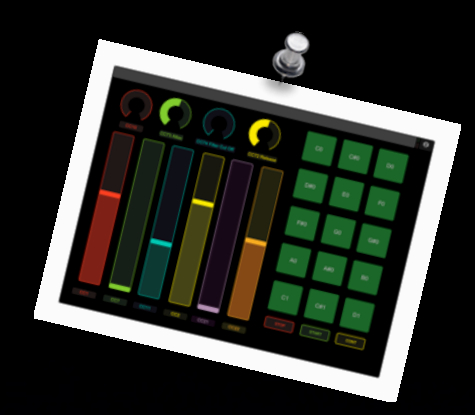

| WI-FI | Pros                              | Cons                               | Wired | Pros             | Cons                            |
|-------|-----------------------------------|------------------------------------|-------|------------------|---------------------------------|
|       | Ideal for<br>remote<br>control in | Can be<br>complicated<br>to set up |       | Very reliable    | Additional<br>hardware<br>costs |
|       | the studio<br>and on<br>stage     |                                    |       | Easy to<br>setup | Limited by<br>MIDI cables       |
|       | Mobile                            | Some<br>reliability<br>issues      |       |                  | Non mobile                      |
|       |                                   |                                    |       |                  |                                 |
|       |                                   | Battery life                       |       |                  |                                 |

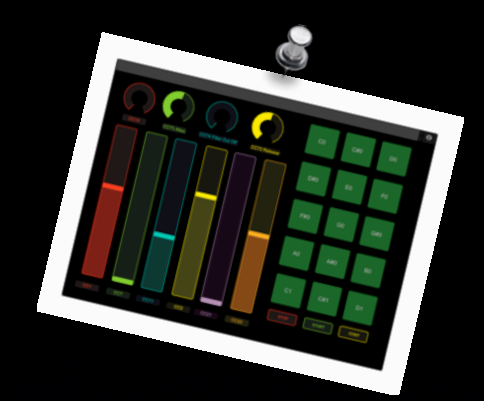

| Closed<br>Controller | Pros                                        | Cons                       |  |
|----------------------|---------------------------------------------|----------------------------|--|
|                      | Reliable                                    | Limited features           |  |
|                      | Easy to setup                               | Non<br>customizable        |  |
|                      | Tailored to<br>specific DAW<br>and features | Works with just<br>one DAW |  |

| <b>3rd Party</b><br>Multi<br>Platform | Pros                                    | Cons                                                                                |
|---------------------------------------|-----------------------------------------|-------------------------------------------------------------------------------------|
|                                       | Pretty Reliable                         | Features Limited<br>by universal<br>protocol standard<br>(HUI or Mackie<br>Control) |
|                                       | Easy to setup                           | Non<br>customizable                                                                 |
|                                       | Works with<br>several different<br>DAWs |                                                                                     |

![](_page_22_Picture_1.jpeg)

| Open | Pros                                    | Cons                          |  |
|------|-----------------------------------------|-------------------------------|--|
|      | Very<br>customizable                    | Set up can be<br>cumbersome   |  |
|      | Works with<br>several different<br>DAWs | Require creation of templates |  |
|      | Can be tailored<br>to specific tasks    |                               |  |

![](_page_23_Picture_0.jpeg)

![](_page_23_Picture_1.jpeg)

### Contact

![](_page_24_Picture_1.jpeg)

- "Life time Tech support"
- Presentation & Screencasts available at: <u>www.apejrolo.com/iworld</u>
- <u>apejrolo@berklee.edu</u>
- www.apejrolo.com
- @apejrolo\_music